## Laboratoire DNS (90 min)

| 0                      | Introduction sudo ./c 2                                                                                                    |
|------------------------|----------------------------------------------------------------------------------------------------|
| Prérequis<br>Objectifs | Avoir effectué le §1 pour préparer cette séance de labo                                                                                 |
| Objectits              | <ul> <li>§3 : Tester avec nslookup. Travail individuel.</li> <li>§4 : Configurer un serveur DNS</li> </ul>                              |
| Cadre                  | Ce labo s'effectue par groupe de 2                                                                                                    |
| Session                | Ouvrir une session Windows 7 administrateur : compte=albert username=admin                                                              |
| Action                 | Copier sur le bureau le dossier partagé <u>\\10.2.1.1\doclabo\RPI\2_DNS</u> contenant les fichiers utiles                               |
| 1                      | Arborescence DNS maison                                                                                                    |
| Objectif               | Illustrer pratiquement l'arborescence DNS à l'aide d'outils spécifiques                                                                 |
| Action                 | Utiliser le site <u>http://www.root-servers.org</u> pour visualiser la redondance présente dans les 13 (A – M) serveurs DNS <i>root</i> |
|                        | Root Servers                                                                                                    |
|                        | A B C D E F G H I J K L M                                                                                                    |
|                        | Operator: Verisign, Inc.                                                                                                    |
|                        | Locations: Sites: 5<br>© Frankfurt, DE @ Hong Kong, HK @ London, UK @ Los Angeles, US @ New York, US                                    |
|                        | IPs: IPv4: 198.41.0.4<br>IPv6: 2001:503:BA3E::2:30                                                                                      |
| Q1a                    | Combien de lieux géographiques possèdent un serveur root A? 5                                                                           |
| Q1b                    | Combien y a-t-il de serveur root à Genève ?                                                                                             |

Combien y a-t-il de serveur root à Genève ? 4 root I appartenant à NetNode root J appartenant à Verisign root K appartenant à RIPE → <u>http://www.ripe.net/</u> Réseaux IP Européens root L appartenant à ICANN → <u>http://www.icann.org/</u>

Remarque ICANN (Internet Corporation for Assigned Names and Numbers) a été créé en novembre 1998 pour harmoniser l'adressage (DNS & IP) sur internet Plus de détail sous <u>http://www.icann.org/en/about/learning/faqs</u>

| Structure | ICANN                                                                                                    |
|-----------|----------------------------------------------------------------------------------------------------|
|           |                                                                                                    |
|           |                                                                                                    |
|           | gTLD ccTLD root                                                                                                    |
|           | List of Top Level Domain <u>http://data.iana.org/TLD/tlds-alpha-by-domain.txt</u>                                                                                                    |
|           | Generic Top Level Domain <u>http://www.icann.org/en/resources/registries/listing</u>                                                                                                    |
|           | Country Code Top Level Domain <u>http://www.iana.org/domains/root/db/</u>                                                                                                    |
| Action    | Utiliser le service whois pour connaître xxx<br><u>http://whois.domaintools.com/</u><br><u>http://www.whois.net/</u><br>Voir aussi <u>http://fr.wikipedia.org/wiki/Whois</u><br>Voir aussi <u>http://www.iana.org/cgi-bin/whois</u>                                                                                                 |
| Action    | Utiliser <u>http://www.ip-adress.com/</u> pour connaître l'adresse IP que vous utilisez sur internet<br>Utile en cas de translation d'adresse                                                                                                    |
| Action    | Utiliser l'excellent outil <u>http://www.intodns.com/</u> pour poser un avis sur la configuration d'un<br>serveur DNS<br>IntoDNS checks the health and configuration and provides DNS report and mail servers report.<br>And provides suggestions to fix and improve them, with references to protocols' official<br>documentation. |
| Q1c       | Quels sont les points de configuration à améliorer pour la zone tdeig.ch ?<br>Placez-les par ordre de gravité                                                                                                    |
| 2         | Mécanismes DNS du poste client 20'                                                                                                    |
| Objectif  | Comprendre les principaux mécanismes du client DNS et les risques potentiels tels qu'une équivalence FQDN : IP erronée                                                                                                    |
| But 2.1   | Quel est mon serveur DNS ?                                                                                                    |
| Remarque  | Utiliser le schéma du réseau → <u>http://www.tdeig.ch/Schema_Reseau.pdf</u>                                                                                                    |
| Action    | Typer la commande ipconfig /all pour analyser la configuration réseau                                                                                                    |
| Q2a       | A quoi correspond IP = 10.2.0.1 ?                                                                                                    |
| Q2b       | Pourquoi des valeurs identiques pour certains champs ?                                                                                                    |
| But 2.2   | Quel est le contenu du cache DNS ?                                                                                                    |
| Action    | Typer la commande <b>ipconfig /displaydns</b> pour afficher le contenu du cache DNS de votre<br>PC.<br>Effectuer un ping sur un FQDN non présent dans le cache                                                                                                    |
|           | Contrôlor cotto nouvello entrós dans lo casho DNS                                                                                                    |

| But 2.3  | Durée de vie                                                                                                    |
|----------|----------------------------------------------------------------------------------------------------|
|          | Les mécanismes DNS font un large usage de mémorisations intermédiaires dans le cache DNS du poste de travail et dans les caches DNS des divers serveurs DNS traversés.                            |
| Action   | Ouvrir le navigateur pour sélectionner divers liens puis observer la durée de vie (commande<br>ipconfig /displaydns - champ Time To Live) de chaque équivalence présente dans votre<br>cache DNS. |
| Q2c      | Qui fixe cette durée de vie ?                                                                                                    |
| Q2d      | Quel est l'intérêt de choisir une durée de vie longue ?                                                                                                    |
| Q2e      | Quel est l'intérêt de choisir une durée de vie courte ?                                                                                                    |
| Remarque | Des attaques sophistiquées et très efficaces ont sévi vers 2008<br>Voir les fichiers <b>Cache_Poisonning.pdf</b> et <b>TinyDNS.pdf</b> du dossier partagé sur 10.2.1.1                            |
| But 2.4  | Effacer le contenu du cache DNS ?                                                                                                    |
| Remarque | Vous pouvez effacer le contenu de ce cache puis entrer à nouveau les commandes ping précédentes afin de contrôler précisément le contenu de ce cache.                                             |
| Action   | Effacer le contenu de ce cache avec la commande ipconfig /flushdns                                                                                                    |
| Test     | Contrôler que le cache DNS est vide                                                                                                    |
| But 2.5  | Modifier le fichier <b>hosts</b> pour rediriger les requêtes destinées à <u>www.company.com</u> sur l'adresse IP = 129.194.9.50                                                                   |
| Remarque | Issu du monde Unix, le fichier C:\WINDOWS\System32\drivers\etc\hosts en conserve le nom<br>sous Windows sans extension                                                                            |
| Action   | Lancer Notepad (Start – Programs – Accessories) pour contrôler qu'il n'est pas possible de modifier ce fichier                                                                                    |
| Action   | Elever les privilèges de Notepad (clic droit puis Run as administrator) puis ajouter l'équivalence<br>129.194.9.50 www.company.com                                                                |
| Test     | Contrôler avec un navigateur (Google Chrome ou Internet Explorer) que la requête <u>http://www.company.com</u> est redirigée sur cette adresse IP                                                 |
| Q2f      | Comment le client DNS fonctionne-t-il ? Dans quel ordre gère-t-il le fichier host et le cache ?                                                                                                   |
| 3        | nslookup 20'                                                                                                    |
| Objectif | Utiliser la commande nslookup.exe qui permet de tester les serveurs DNS<br>Les commandes à entrer sont en rouge                                                                                   |
| Action   | Lancer nslookup dans un Command Prompt                                                                                                    |
| Remarque | Par défaut <b>nslookup</b> utilise le serveur DNS 10.2.0.1 présent dans la configuration<br>Voir Q2b                                                                                              |
| But 3.1  | Serveur autoritaire                                                                                                    |
| Q3a      | Quel est le serveur autoritaire (soa = start of authority) de la zone bluewin.ch ?                                                                                                    |
|          | set type=soa<br>bluewin.ch                                                                                                    |

| But 3.2 | Serveurs secondaires                                                                  |
|---------|---------------------------------------------------------------------------------------|
| Q3b     | Cette zone possède-t-elle des serveurs secondaires ?                                  |
|         | set type=ns<br>bluewin.ch                                                             |
| But 3.3 | Serveur de messagerie                                                                 |
| Q3c     | Quels sont les serveurs smtp de messagerie pour cette zone ?                          |
|         | set type=mx<br>bluewin.ch                                                             |
| But 3.4 | Réponse autoritaire                                                                   |
| Q3d     | La réponse est-elle autoritaire = La réponse provient-elle d'un serveur autoritaire ? |
|         | set type=a<br>www.google.ch                                                           |
| But 3.5 | Répartition de charge (load balancing) côté serveur DNS                               |
| Q3e     | Combien de serveurs répondent à lb.tdeig.ch ?                                         |
|         | lb.tdeig.ch                                                                           |
| But 3.6 | Répartition de charge (load balancing) côté client DNS                                |
| Q3f     | Comment faire côté client pour utiliser ces 3 adresses IP ?                           |
| But 3.7 | Serveurs root                                                                         |
| Action  | root                                                                                  |
| Q3g     | A quoi sert la commande précédente ?                                                  |
| Action  | www.cern.ch                                                                           |
| Q3h     | Pourquoi n'obtenez-vous pas d'adresse IP ?                                            |
| But 3.8 | Utiliser un serveur DNS par défaut autre que 10.2.0.1                                 |
| Action  | server adr_IP en choisissant une adr_IP                                               |
| Q3i     | A quoi sert la commande précédente ?                                                  |

| 4        | Configurer un serveur DNS                                                                                                    | 40' |
|----------|----------------------------------------------------------------------------------------------------|-----|
| Objectif | Configurer le PC A2-A16 comme serveur DNS<br>Ce serveur DNS va gérer la <b>zone privée xyz</b><br>Utiliser un serveur DNS simple → choix de MaraDNS car bind est trop complexe<br><u>https://openclassrooms.com/courses/maradns-comme-serveur-dns</u> |     |
| Action   | Répéter §2.1 du labo DHCP pour charger image CentOS                                                                                                    |     |
|          | Se connecter avec le compte= <mark>root</mark> pass= <mark>rootroot</mark><br>ping www.unige.ch pour tester l'accès à internet (ctrl-C pour terminer)                                                                                                 |     |
|          | Installer le serveur à partir des sources<br>yum -y install gcc<br>yum -y install wget<br>wget <u>http://maradns.samiam.org/download/2.0/2.0.11/maradns</u><br>2.0.11.tar.bz2                                                                         | -   |
|          | tar -xjf maradns-2.0.11.tar.bz2<br>cd maradns-2.0.11                                                                                                    |     |
|          | make                                                                                                    |     |
|          | <b>make install</b> MaraDNS service is installed at / <i>etc/init.d/maradns</i> .                                                                                                    |     |
|          | Débrancher le câble Ethernet du <b>PC CentOS</b><br>Débrancher le câble Ethernet du <b>PC Win7</b><br>Relier ces 2 PCs avec 1 câble court                                                                                                    |     |
|          | Configurer PC Win7 avec IP=192.168.1.1                                                                                                    |     |
|          | IP address: 192.168.1.1                                                                                                    |     |
|          | Subnet mask: 255 . 255 . 0                                                                                                    |     |
|          | Default gateway:                                                                                                    |     |
|          | ○ Obtain DNS server address automatically                                                                                                    |     |
|          | Use the following DNS server addresses                                                                                                    |     |
|          | Preferred DNS server: 192 . 168 . 1 . 10                                                                                                    |     |
|          | Configurer <b>PC CentOS</b> avec IP=192.168.1.10<br>ifconfig eth0 192.168.1.10 netmask 255.255.255.0                                                                                                    |     |
|          | Tester avec ping depuis PC Win7 et depuis PC CentOS                                                                                                    |     |
|          | Editer le fichier /etc/mararc<br># csv2 zone files mandatory in authoritative mode<br>csv2 = {}                                                                                                    |     |
|          | <pre># zone = xyz csv2["xyz."] = "db.xyz" #csv2["example.com."] = "db.example.com"</pre>                                                                                                    |     |
|          | ipv4_bind_addresses = "192.168.1.10"                                                                                                    |     |
|          | <pre># The directory of zone files chroot_dir = "/etc/maradns"</pre>                                                                                                    |     |
|          | Editer le fichier /etc/maradns/db.xyz<br>www.xyz. 10.10.10.10 ~<br>lb.xyz. 10.10.10.11 ~<br>lb.xyz. 10.10.10.12 ~                                                                                                    |     |

Démarrer le service /etc/init.d/maradns start

Tester avec nslookup, ping et IE (ipconfig /displaydns)

| Labo terminé | Toutes les unités centrales seront éteintes avec un script<br>Tous les écrans seront éteints depuis le tableau électrique                                                                                                    |
|--------------|----------------------------------------------------------------------------------------------------|
| Synthèse     | Les mécanismes basés sur le protocole DNS sont riches.<br>Le §4 présente une configuration minimale avec 1 client DNS et 1 un serveur autoritaire<br>Le §2 détaille les principaux mécanismes du client<br>Le firewall du labo fait croire qu'il est serveur DNS aux clients de l'intranet ; en fait il ne fait que<br>transiter chaque requête vers un serveur DNS de l'arborescence étudiée au §1 ; suite dans le<br>cours Sécurité des Systèmes d'Information<br>Au §3, nslookup vous permet d'effectuer des requêtes avec le serveur DNS de votre choix |